# Pedro Reina

# Presentaciones (1)

## Propósito

Las presentaciones sirven para exponer a una audiencia una serie de imágenes. Sin usar ordenador, los métodos para hacer esto son el proyector de diapositivas y el proyector de transparencias. Usando el programa adecuado, una presentación puede aprovechar la capacidad multimedia del PC y mostrar a los espectadores no sólo las diapositivas, sino animaciones, sonidos, efectos y vídeos.

### Impress

Éste es el módulo de la *suite* OpenOffice.org que sirve para realizar presentaciones. La creación de las diapositivas es muy similar a la creación de dibujos con *OpenOffice.org Draw*, de modo que en esta hoja sólo se hará referencia a los aspectos más específicos de la creación de una presentación.

El módulo se arranca al comenzar una nueva presentación. Es posible realizar una presentación usando un piloto automático, pero aquí se sólo se va a explicar cómo hacerla partiendo de cero. A la derecha se ve una ventana típica, en la que se aprecia la primera diapositiva de la presentación.

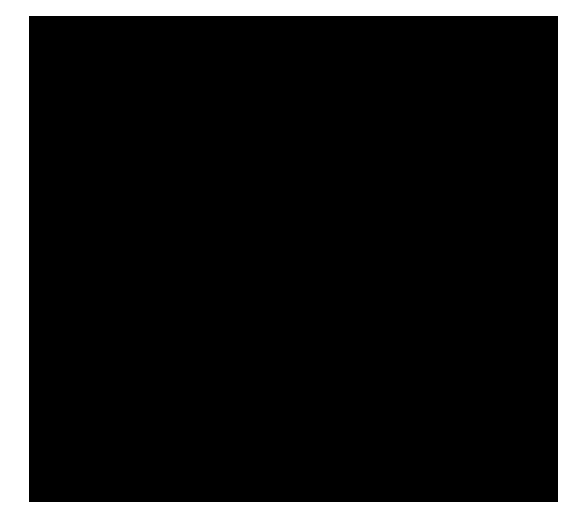

### Diapositivas

En la parte inferior de la ventana de *Impress* aparecen unas pestañas que identifican las diapositivas. Con el menú de contexto de las pestañas se pueden cambiar el nombre, eliminar, etc.

Cada vez que se inserta una nueva diapositiva, aparece el cuadro de diálogo en el que se especifica el diseño que se desea. Casi todos los diseños tienen ya ubicados algunos elementos, pero se pueden modificar todos. El fondo de cada diapositiva se selecciona eligiendo en el menú **Formato** la opción **Página** y en el cuadro de diálogo **Preparar página** la pestaña **Fondo**. Puede ser distinto para cada diapositiva, si se desea, aunque no es lo más habitual. Los elementos que se suelen colocar en una diapositiva son textos cortos (título, subtítulo), esquemas, diagramas, dibujos y fotografías.

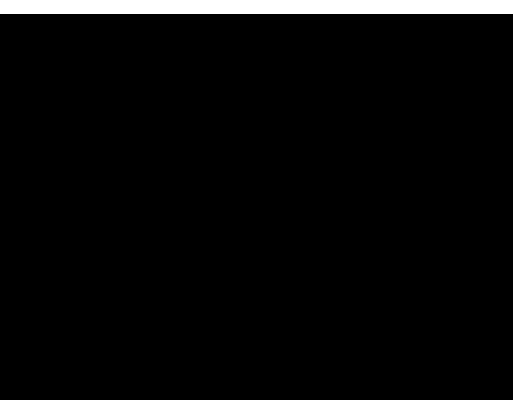

#### Transiciones

La **transición** es el modo de aparecer en pantalla la diapositiva. En el menú **Presentación** se elige **Transición de diapositivas** y aparece el cuadro de diálogo de mismo nombre.

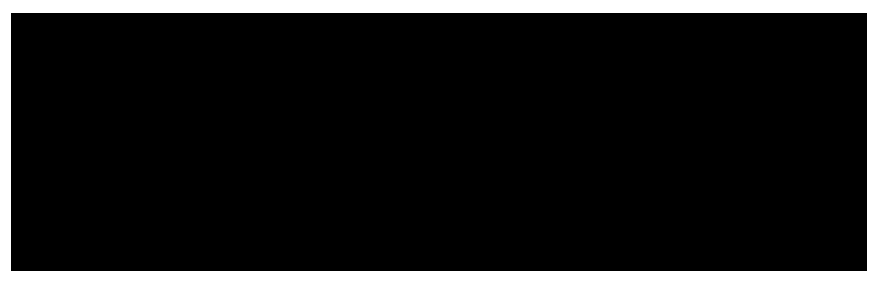

- Con el botón **Efectos** se elige el tipo de transición.
- Con el botón **Optiones** se elige el tiempo que debe estar la diapositiva en la pantalla y si debe oírse un sonido cuando aparezca.
- El botón Asignar es el que aplica los cambios a la diapositiva.
- El botón **Vista preliminar** hace aparecer una pequeña ventana de previsualización en la que se puede ver el efecto.

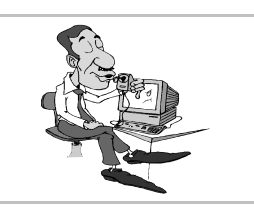

#### Modos de trabajo

Existen cinco modos de trabajar con las diapositivas. Se pasa de uno a otro con el menú **Ver**, submenú **Área de trabajo** y con los cinco botones que hay sobre la barra de desplazamiento vertical.

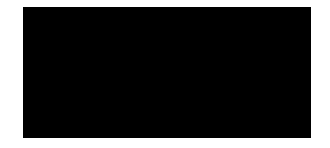

- Modo dibujo. El habitual, se modifica una diapositiva
- Modo **esquema**. Se puede usar para crear títulos y subtítulos de todas las diapositivas muy rápidamente, pero puede romper los contenidos ya existentes.
- Modo **diapositivas**. Ideal para ver la presentación completa, ya que se ven todas las diapositivas y es muy fácil cambiar las transiciones y los tiempos de cada una. Su aspecto:

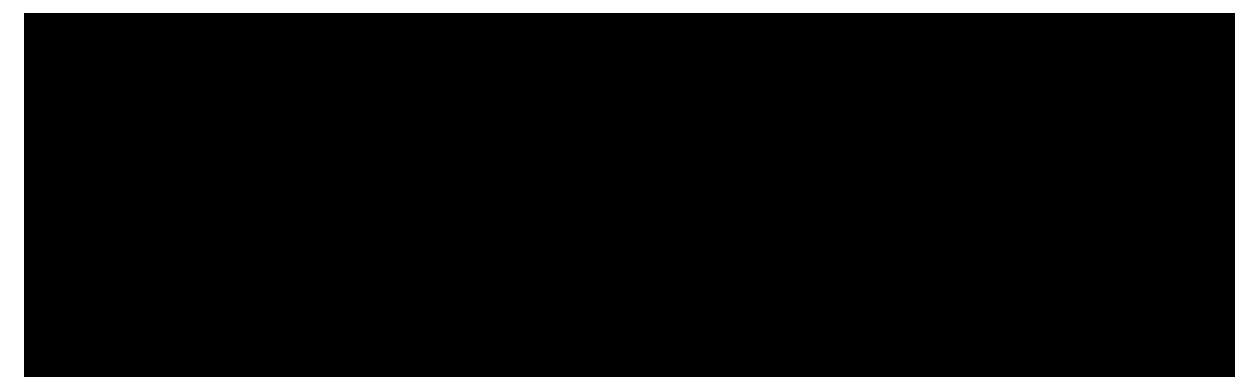

- Modo **notas**. Se ve una página completa, en la parte de arriba la diapositiva y en la de abajo las notas que necesita el orador. Esa página se puede llevar impresa y sirve de ayuda al dar la presentación.
- Modo volante. Se ven cuatro diapositivas a la vez; si se imprime toda la presentación con este formato, se obtiene fácilmente un buen resumen.

### Presentación

Cuando están preparadas las diapositivas, se pasa a especificar cómo se desea la presentación. En el menú **Presentación** se elige **Configuración de la presentación** y se abre el cuadro de diálogo **Iniciar presentación**, que se muestra a continuación.

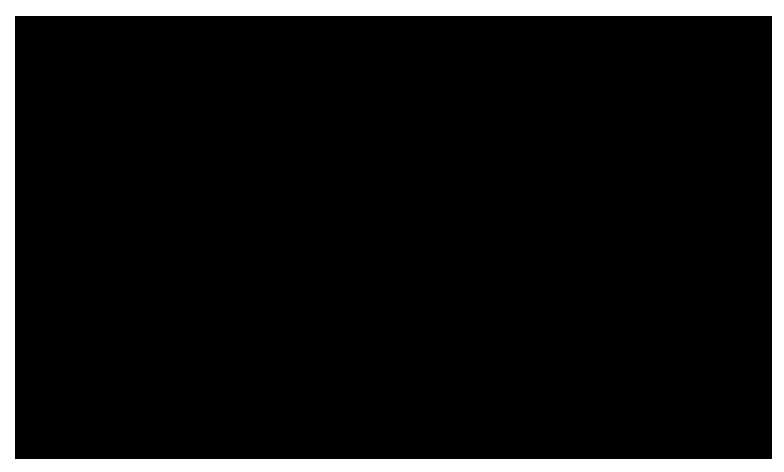

#### Mostrar la presentación

Cuando todo está como se desea, en el menú Presentación se elige Presentación y ésta comienza.

- Según se haya configurado, habrá que pulsar una tecla (o un botón del ratón) para pasar de una a otra diapositiva.
- Siempre se puede salir de la presentación pulsando la tecla [Esc].
- Se puede hacer aparecer el Navegador en cualquier momento pulsando F5. El Navegador permite pasar rápidamente de una a otra diapositiva, dibujar en la pantalla e incluso modificar los elementos de las diapositivas, todo ello a pantalla completa. Parece muy indicado para contestar las preguntas que suelen surgir entre el público tras una brillante exposición.

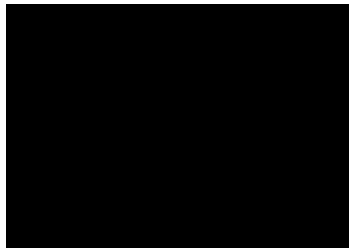